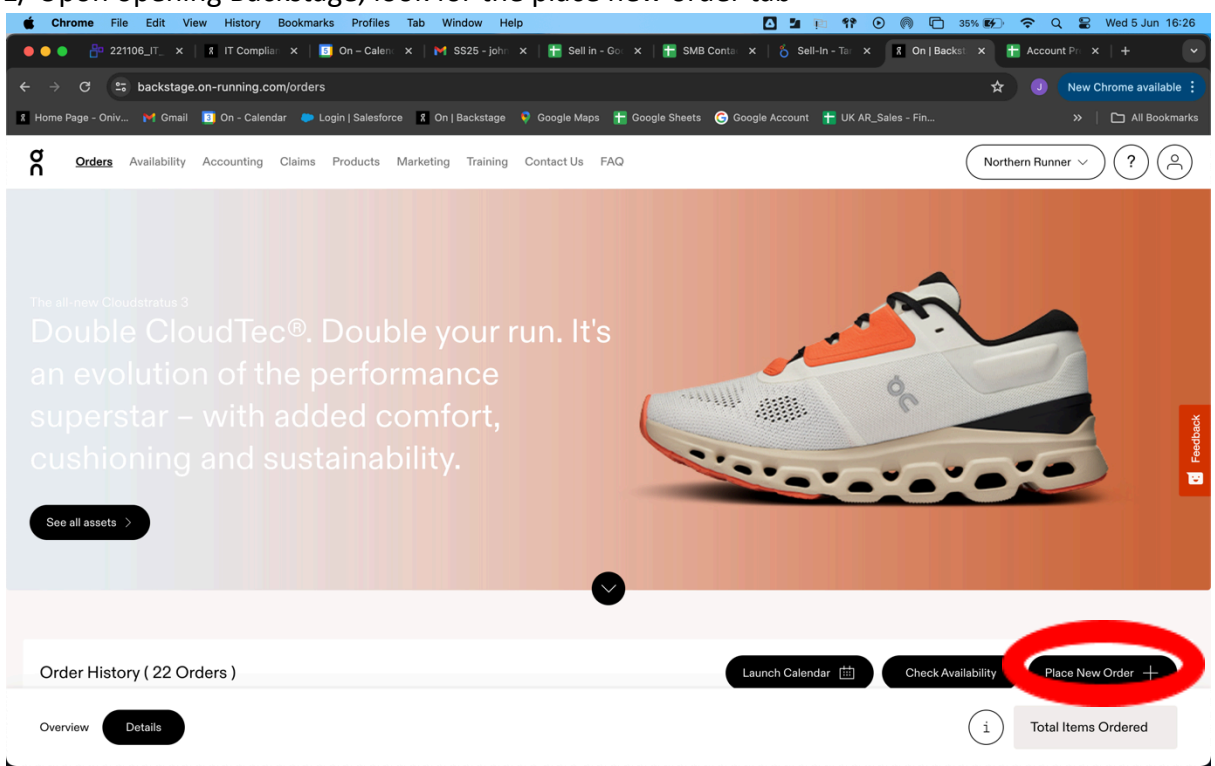

## 1/ Upon opening Backstage, look for the place new order tab

2/ You will be prompted with the type of order you wish to place, select Pre-Order or Pre-Order (Multiple ship date) [The latter is quicker if you know there are likely to be multiple shipments throughout the season required]

| <b>É Chrome</b> File Edit View History Bookmarks Profi                                                                                                    | les Tab Window Help                                                                                                    | 🖸 🖬 🗈 🕫                                                                                                    | 💿 ด 🖻 35% 🕢 🗢 Q 🝃 Wed 5 Jun 16:26                                                                                                    |
|----------------------------------------------------------------------------------------------------|----------------------------------------------------------------------------------------------------|----------------------------------------------------------------------------------------------------|----------------------------------------------------------------------------------------------------|
| ● ● ● 🔮 221106_IT_ ×   💈 IT Complia⊤ ×   🔟 On – Ca                                                                                                    | len 🗙   🎽 SS25 - john 🗙   音 Sell in - G                                                                                                    | ioc 🗴   🔚 SMB Contac 🗴   🂍 Sell-In - Tar                                                                                                    | X 🕈 On   Backst: X 🚼 Account Pr: X   +                                                                                                    |
| ← → C == backstage.on-running.com/orders                                                                                                    |                                                                                                    |                                                                                                    | ★ J New Chrome available :                                                                                                    |
| 🗴 Home Page - Oniv 💓 Gmail 🔲 On - Calendar 🛛 🗭 Login   Sale:                                                                                                    | sforce 🕺 On   Backstage 🛛 💡 Google Maps                                                                                                    | 干 Google Sheets 🛛 Google Account 🕂 UK /                                                                                                    | IR_Sales - Fin >> 🗋 All Bookmarks                                                                                                    |
|                                                                                                    | _                                                                                                    |                                                                                                    |                                                                                                    |
|                                                                                                    |                                                                                                    |                                                                                                    | ×                                                                                                    |
| and the second second s                                                                                                    |                                                                                                    |                                                                                                    |                                                                                                    |
|                                                                                                    |                                                                                                    |                                                                                                    |                                                                                                    |
|                                                                                                    |                                                                                                    |                                                                                                    |                                                                                                    |
|                                                                                                    |                                                                                                    |                                                                                                    |                                                                                                    |
|                                                                                                    |                                                                                                    |                                                                                                    |                                                                                                    |
|                                                                                                    | Order                                                                                                    | Туре                                                                                                    |                                                                                                    |
|                                                                                                    |                                                                                                    |                                                                                                    |                                                                                                    |
|                                                                                                    | Please choose one contact                                                                                                    | $\checkmark$                                                                                                    |                                                                                                    |
| and the second second second second second second second second second second second second second second second                                                                                                    |                                                                                                    |                                                                                                    | dback                                                                                                    |
| and the second second se                                                                                                    | Order Type<br>Re-Order / Dropship                                                                                                    | Requested Date 06/05/2024                                                                                                    |                                                                                                    |
|                                                                                                    |                                                                                                    |                                                                                                    |                                                                                                    |
|                                                                                                    |                                                                                                    |                                                                                                    |                                                                                                    |
|                                                                                                    |                                                                                                    |                                                                                                    |                                                                                                    |
|                                                                                                    | Cancel                                                                                                    | Create                                                                                                    |                                                                                                    |
|                                                                                                    |                                                                                                    |                                                                                                    |                                                                                                    |
|                                                                                                    |                                                                                                    |                                                                                                    |                                                                                                    |
|                                                                                                    |                                                                                                    |                                                                                                    |                                                                                                    |
|                                                                                                    |                                                                                                    |                                                                                                    |                                                                                                    |
|                                                                                                    |                                                                                                    |                                                                                                    |                                                                                                    |
|                                                                                                    |                                                                                                    |                                                                                                    |                                                                                                    |
|                                                                                                    |                                                                                                    |                                                                                                    |                                                                                                    |
| Chrome File Edit View History Bookmarks Profi                                                                                                    | les Tab Window Help                                                                                                    | 0 1 P 17                                                                                                    | ④ 🦚 🖻 35% 新分 중 Q 🗣 Wed 5 Jun 16:26                                                                                                    |
| Chrome File Edit View History Bookmarks Profi     Society 221106_IT_ x   % IT Complian x   I On - Ca                                                                                                    | les Tab Window Help<br>Iem x   ✔ SS25-john x   👫 Sellin-C                                                                                                    | o x   # SMB Conta x   % Sell-in - Ta                                                                                                    | ○         ○         35% ₩ <td< td=""></td<>                                                                                                    |
| Chrome File Edit View History Bookmarks Profi      O ● ● ● 221106_IT_ × 8 IT Compliar × 0 On - Ca      ← → C ♀ backstage.on-running.com/orders                                                                                                    | les Tab Window Help<br>lem X   MISS25-john X   17 Sellin -C                                                                                                    | o x   🚡 SMB Conte x   🖏 Sell-In - Ter                                                                                                    | ③         ⑥         ☐         35% ₩         ♥         ♀         Q         ₽         Wed 5 Jun 16:26           ×         ▲         On [Backs:         ×         ₩         Account Pn         ×         +         ~           ★         ④         New Chrome available :         .         .         .         .         .         .                                                                                                    |
| Chrome File Edit View History Bookmarks Profi      On - Cale     Cale - Cale - C                                                                                                    | les Tab Window Help<br>Iem X M SS25-john X M Sell in - C<br>sforce I On   Backstage ♥ Google Maps                                                                                                    | Coogle Sheets Coogle Account 👚 UK /                                                                                                    | ●         ●         35% ₩         ♥         ♥         Q         ₩         Wed 5 Jun 16:26           ×         X         ●         ●         ♥         ♥         ↓         ♥           ★         ●         ●         ●         ●         ●         ●         ●         ●         ●         ●         ●         ●         ●         ●         ●         ●         ●         ●         ●         ●         ●         ●         ●         ●         ●         ●         ●         ●         ●         ●         ●         ●         ●         ●         ●         ●         ●         ●         ●         ●         ●         ●         ●         ●         ●         ●         ●         ●         ●         ●         ●         ●         ●         ●         ●         ●         ●         ●         ●         ●         ●         ●         ●         ●         ●         ●         ●         ●         ●         ●         ●         ●         ●         ●         ●         ●         ●         ●         ●         ●         ●         ●         ●         ●         ●         ●         ●                                                                                                    |
| Chrome File Edit View History Bookmarks Profi      O                                                                                                    | les Tab Window Help<br>len: X M SS25-joh: X M Sell in - C<br>sforce II On   Backstage ♥ Google Maps                                                                                                    | o x    ■ SMB Conte x    SMB Conte x    SMB Conte x    UK / Google Sheets  Google Account  UK /                                                                                                    | ●         ●         35% ₩         ♥         ●         Q         2         Wed 5 Jun 16:26           ×         Image: Comparison of the state of the state of                                                                                                    |
| Chrome File Edit View History Bookmarks Profi      On California Compliant X 20106_JT_X X X IT Compliant X 200 n - California Compliant X 200 n - California Complita Compliant X 200                                                                                                    | les Tab Window Help<br>Iem ×   M SS25-john ×   ∰ Sell in - C<br>sforce I On   Backstage ♥ Google Maps                                                                                                    | o x   ∰ SMB Conta x   & Sell-in - Ta<br>Google Sheets                                                                                                    | On   Backs: X Account Pr X +     On   Backs: X Account Pr X +     On   Backs: X +     On   Backs: X +     On   Ba |
| Chrome File Edit View History Bookmarks Profi     O                                                                                                    | ies Tab Window Help<br>Ien: X M SS25-joh: X M Sell in - C<br>sforce I On   Backstage ♥ Google Maps                                                                                                    | Image: SMB Contain X     Self-in - Tain       Image: Sheets     Image: Google Account     Image: UK /                                                                                                    | Image: Second second second                           |
| Chrome File Edit View History Bookmarks Profi      On Calendar      Don Calendar      Compila: x      Compila: x      On - Calendar      Login   Sale:                                                                                                    | les Tab Window Help<br>Ien: X   M SS25-joh: X   ∰ Self in - C<br>sforce I On   Backstage ♥ Google Maps                                                                                                    | Cocogle Sheets O Google Account H UK /                                                                                                    | Image: Second second second                           |
| Chrome File Edit View History Bookmarks Profi<br>Complex A Strange Complex A Strange                                                                                                    | les Tab Window Help<br>Ien: X   M SS25-joh: X   ∰ Sell in - C<br>sforce I On   Backstage ♥ Google Maps                                                                                                    | Coogle Sheets Coogle Account T UK                                                                                                    | Assume of the second second seco |
| Chrome File Edit View History Bookmarks Profi<br>Compile: X ■ On - Cal<br>Compile: X ■ On - Cal<br>Compile: X ■ On - Ca | les Tab Window Help<br>ler: X M SS25-joh: X ∰ Sell in - C<br>rforce I On   Backstage ♥ Google Maps                                                                                                    | Coogle Sheets Coogle Account TUK                                                                                                    | C as K                                                                                                    |
| <ul> <li>Chrome File Edit View History Bookmarks Profit</li> <li> <ul> <li></li></ul></li></ul>                                                                                                    | les Tab Window Help<br>ler: X M SS25-joh: X T Sell in - C<br>rforce I On   Backstage O Google Maps<br>Order                                                                                                    | Coogle Sheets Coogle Account UK                                                                                                    | Soles - Fin      Soles - Fin      S                                                                                                    |
| <ul> <li>Chrome File Edit View History Bookmarks Profit</li> <li> <ul> <li></li></ul></li></ul>                                                                                                    | Ies Tab Window Help<br>Iem X M SS25-john X R Sell in - C<br>force I On   Backstage Google Maps<br>Order                                                                                                    | Coogle Sheets  Coogle Account  UK                                                                                                    | Sty EP     C     E     Wed 5 Jun 16:26     X     On I Backs: X     Account P: X     +        New Chrome available :  IR Sales - Fin     X                                                                                                    |
| Chrome File Edit View History Bookmarks Profi                                                                                                    | Ies Tab Window Help<br>Iem X M SS25-john X T Sell in - C<br>sforce I On   Backstage O Google Maps<br>Order<br>Please choose one contact<br>Ross Hearnshaw                                                                                                    |                                                                                                    |                                                                                                    |
| Chrome File Edit View History Bookmarks Profi<br>● ● ● 221106_T × I T Compliar × ● On - Ca<br>← → C ⊕ backstage.on-running.com/orders<br>I Home Page - Oniv ♥ Gmail ● On - Calendar ● Login   Sale                                                                                                    | Ies Tab Window Help<br>Iem X M SS25-john X P Sell in - C<br>storce I On   Backstage O Google Maps<br>Corder<br>Please choose one contact<br>Ross Hearnshaw<br>Pole B28-Portal-User<br>Email ress@northernrunner.com                                                                                                    | SMB Conta X S Sel-th-Ta  Google Sheets G Google Account I UK /  Type                                                                                                    | • • • • • • • • • • • • • • • • • • •                                                                                                    |
| Chrome File Edit View History Bookmarks Profit          Image: Complex state       Image: Complex state         Image: Complex state       Image: Complex state         Image: Complex state       Image: Complex                                                                                                    | les Tab Window Help<br>letri X M SS25-johr X I Sell in - C<br>sforce I On   Backstage ♥ Google Maps                                                                                                    | SMB Conta X S SHB-th-Ta  Google Sheets G Google Account I UK /  Type                                                                                                    | Image: Strate Strate                           |
| Chrome File Edit View History Bookmarks Profi<br>221106_IT_X I IT Complia: X I On - Ca<br>C C D Dackstage.on-running.com/orders<br>Home Page - Oniv If Gmail On - Calendar Login   Sale:                                                                                                    | les Tab Window Help<br>letri X M SS25-johr X I Sell in - C<br>storce I On   Backstage ♥ Google Maps<br>for C I On   Backstage ♥ Google Maps<br>Concernet<br>Please choose one contact<br>Ross Hearnshaw<br>Please choose one contact<br>Ross Hearnshaw<br>Reise B2B-Portal-User<br>Ender Toss@morthernrunner.com                                                                                                    | SMB Conta X S SHB Conta X S Sell-In - Ta  Google Sheets C Google Account UK /  Type  Requested Date OF(06/2024                                                                                                    | Image: Solution of the solution of the soluti             |
| Chrome File Edit View History Bookmarks Profi<br>Chrome File Edit View History Bookmarks Profi<br>Chrome Page 221106_JT_X I T Complia: X I On - Ca<br>Complex Complex Complex X I On - Ca<br>Complex Complex                                                                                                    | In the Window Help<br>Herr X M SS25-johr X R Sell in - C<br>Herr X M SS25-johr X R Sell in - C<br>Herr X M SS25-johr X R Sell in - C<br>Herr X M SS25-johr X M Sell in - C<br>Herr X M SS25-johr X M SS25-johr X M SS25-johr X M SS25-johr | SMB Conta X S SHB Conta X S Sel-to - To Cocogle Sheets C Google Account U UK / Cocogle Sheets C Google Account U UK /                                                                                                    | Image: Solution of the solution of the soluti             |
| Chrome File Edit View History Bookmarks Profi<br>Chrome File Edit View History Bookmarks Profi<br>Chrome Page 221106_JT_X I T Complie: X I On - Ca<br>C → C ⇒ backstage.on-running.com/orders<br>Home Page - Oniv I Gmail I On - Calendar ● Login   Sale:<br>Home Page - Oniv I Gmail I On - Calendar ● Login   Sale:                                                                                                    | Ies Tab Window Help<br>Let: X M SS25-joh: X P Sell in - C<br>storce I On   Backstage O Google Maps<br>Let: A Discrete Control Control Control<br>Please choose one contact<br>Ross Hearnshaw<br>Please shoose one contact<br>Ross Hearnshaw<br>Please choose one contact<br>Ross Hearnshaw<br>Please choose one contact<br>Ross Hearnshaw<br>Resorted Uppensite<br>Pre-Order / Dropship<br>Pre-Order (Multiple Ship Dates)                                                                                                    | SMB Conte X S SMB Conte X S Sel-to - Te  Coogle Sheets  Coogle Account  UK /  Type  Requested Date O6/05/2024                                                                                                    | Image: Contraction of the contraction of the contraction of       |
| Chrome File Edit View History Bookmarks Profi<br>● ● ● 221106_JT_X I T Complie: X ● On - Ca<br>← → C ⊕ backstage.on-running.com/orders<br>■ Home Page - Oniv ♥ Gmail ● On - Calendar ● Login   Sale                                                                                                    | Ies Tab Window Help<br>Let: X M SS25-joh: X Self in - C<br>storce I On   Backstage O Google Maps<br>For I Backstage O Google Maps<br>Conder<br>Please choose one contact<br>Please choose one contact<br>Please choose one contact<br>Roise B22-Portal-User<br>Email ross@northernrunner.com<br>Order Tone<br>Me-Order / Dropship<br>Pre-Order (Multiple Ship Dates)                                                                                                    | SMB Conte X SMB Conte X S Sel-In - Te  Coogle Sheets C Google Account U UK /  Type  Requested Date G6/05/2024                                                                                                    | Image: Contraction of the contraction of the contraction of       |
| <ul> <li>Chrome File Edit View History Bookmarks Profit</li> <li>P 221106_IT_X</li> <li>IT Complie: X</li> <li>On - Calendar</li> <li>Login   Sale</li> </ul>                                                                                                    | Ies Tab Window Help<br>Iew × M SS25-johr ×  Sell in - C<br>force I On   Backstage Coogle Maps<br>Force I On   Backstage Coogle Maps<br>Force I On   Backstage Coogle Maps                                                                                                    | Subscripters Coogle Account UK /<br>Coogle Sheets Coogle Account UK /<br>Propuested Date<br>Of 005/2024                                                                                                    | Image: Solution of the solution of the soluti             |
| <ul> <li>Chrome File Edit View History Bookmarks Profit</li> <li>221106_IT_X</li> <li>IT Compile: X</li> <li>On - Caiendar</li> <li>Login   Sale</li> </ul>                                                                                                    | Ies Tab Window Help<br>Iew X M SS25-johr X Y Sell in - C<br>force I On   Backstage O Google Maps<br>force I On   Backstage O Google Maps<br>Corder<br>Please choose one contact<br>Ross Hearnshaw<br>Roles B2B-Portal-User<br>Email ross@orthernrunner.com<br>Pre-Order / Dropship<br>Pre-Order (Multiple Ship Dates)<br>Cancel                                                                                                    | Sociel Sheets Coogle Account UK /<br>Coogle Sheets Coogle Account UK /<br>Propuested Date<br>Of 005/2024                                                                                                    | Image: Construction of the construction of the construc       |
| Chrome File Edit View History Bookmarks Profi<br>221106_IT_X I TCompile: X 0 n- Cd<br>C backstage.on-running.com/orders<br>Home Page - Oniv C Gmail 0 n- Cdiendar Login   Sale                                                                                                    | Ies Tab Window Help<br>Ier: X M SS25-joh: X S Sell in - C<br>storce I On   Backstage O Google Maps<br>Iforce I On   Backstage O Google Maps<br>Corder<br>Please choose one contact<br>Role S28-Portal-User<br>Email ross@northernrunner.com<br>Order Tone<br>V Re-Order / Dropship<br>Pre-Order (Multiple Ship Dates)<br>Cancel                                                                                                    | Create                                                                                                    | Image: Strate Strate Strat       |
| Chrome File Edit View History Bookmarks Profi<br>221106_IT_X I IT Complie: X 0 n - Cd<br>C backstage.on-running.com/orders<br>Home Page - Oniv C Gmail 0 On - Cdendar Login   Sale                                                                                                    | Ies Tab Window Help<br>Iem X M SS25-john X P Sell in - C<br>sforce I On   Backstage O Google Maps<br>If On   Backstage O Google Maps<br>Conder<br>Please choose one contact<br>Roles B2B-Portal-User<br>Email ross@northernrunner.com<br>Order Tone<br>Pre-Order / Dropship<br>Pre-Order /<br>Pre-Order Multiple Ship Dates)<br>Cancel                                                                                                    | Create                                                                                                    | Image: Strate Strate Strat       |
| Chrome File Edit View History Bookmarks Profi<br>221106_IT_X I IT Complie: X On - Ce<br>C D backstage.on-running.com/orders<br>Home Page - Oniv C Gmail On - Celendar C Login   Sale                                                                                                    | Ies Tab Window Help<br>Ierr X M S225-johr X P Sell in - C<br>storce I On   Backstage O Google Maps<br>If Constrained on the second second sec                                                                               | SMB Conta X SMB Conta X SMB C | Image: Solution of the solution of the solution of        |

3/ This screen allows you to select all products you're interested in. Click the image to select the styles required. It will be highlighted in yellow upon selection. Choose as many styles as required. Once complete, click 'select quantities'.

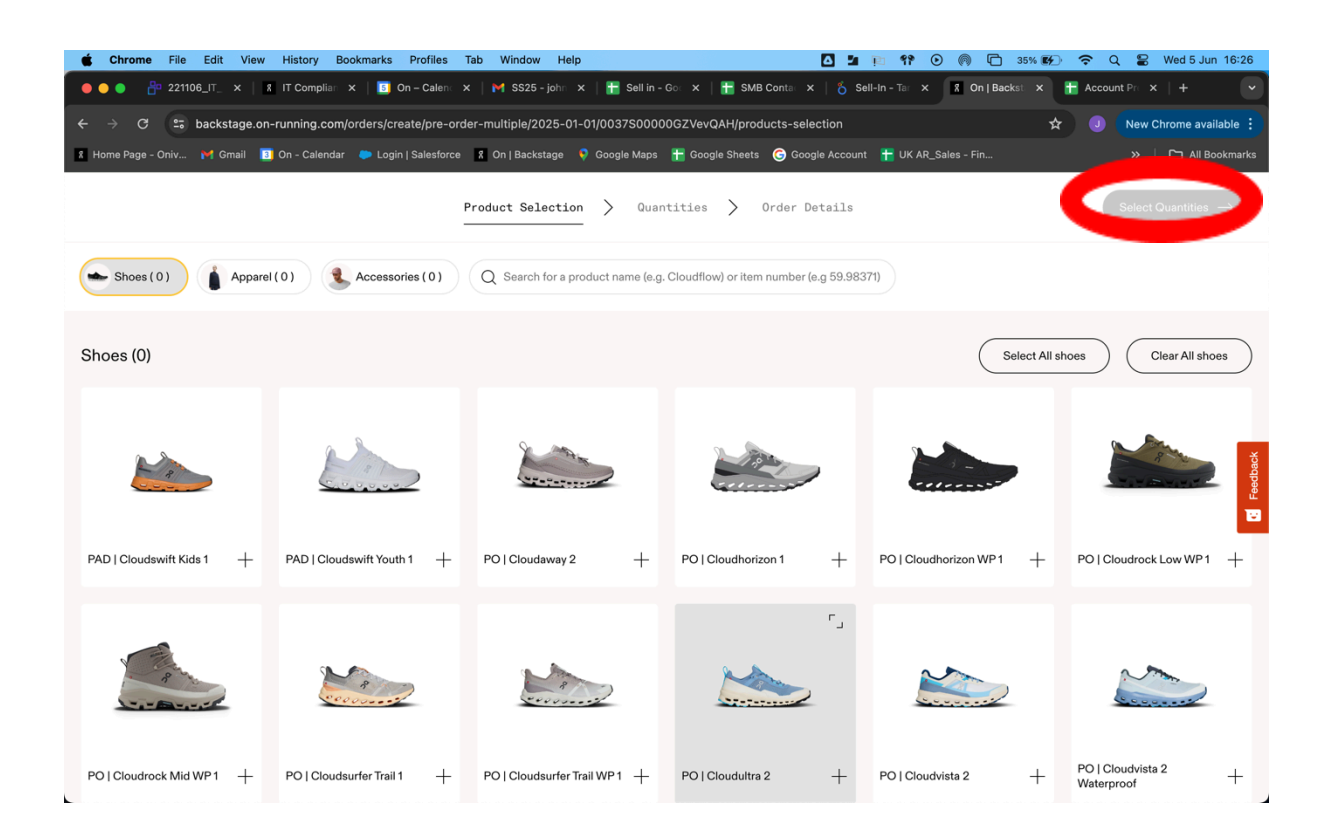

4/ Simply select the numbers you require. UK sizes should be in bold but double check before selecting and amend if required.

| 🖆 Chrome File Edit           | View Histo                                                      | ory Bookmark            | s Profile     | s Tab             | Window H       | elp               |               |                   |               | 0 <b>1</b> I      | e 위 (         |                   | <u>)</u> 36% 🗗 | ି <b>ଚ</b> ି ସ     | 😂 We        | 15 Jun 16:27        |
|------------------------------|-----------------------------------------------------------------|-------------------------|---------------|-------------------|----------------|-------------------|---------------|-------------------|---------------|-------------------|---------------|-------------------|----------------|--------------------|-------------|---------------------|
| ● ● ● 💾 221106_IT_ ×         | R IT Co                                                         | omplian 🗙   🖪           | On – Cale     |                   | 🜱 SS25 - john  | ×   🖿             | Sell in - Goa | ×   🎛 si          | VIB Conta 🔍 🗙 | 🛛 🏷 Sell-         |               | 8 On   B          | lackst ×       | 🚹 Accoun           |             | + 💌                 |
| ← → C 🖙 backstag             | ge.on-runnir                                                    | n <b>g.com</b> /orders/ | create/pre    | -order-mu         | ultiple/2025-  | 01-01/0037        | 7S00000GZ     | VevQAH/qu         | antities      |                   |               |                   | \$             |                    | New Chron   | ne available :      |
| 🎗 Home Page - Oniv 🎽 Gmai    | il <u> </u> On - C                                              | Calendar 🛛 🀤 Lo         | gin   Salesfo | orce X C          | On   Backstage | 💎 Google          | e Maps   🚼    | Google Shee       | ts 🌀 Goog     | le Account        | 干 UK AR_      | Sales - Fin       |                |                    | »   🗅       | All Bookmarks       |
|                              |                                                                 |                         |               |                   |                |                   |               |                   |               |                   |               |                   |                |                    | _           |                     |
|                              |                                                                 |                         |               | Produc            | ct Selecti     | on >              | Quantiti      | Les >             | Order De      | tails             |               |                   |                | Vi                 | iew Order D | etails $ ightarrow$ |
| 01/01/2025<br>0 Items        |                                                                 |                         |               |                   |                |                   |               |                   |               |                   |               |                   |                |                    |             |                     |
| Women's Shoes ( 0 ) Men      | Women's Shoes ( 0 ) Men's Shoes ( 0 ) Accessories & Socks ( 0 ) |                         |               |                   |                |                   |               |                   |               |                   |               |                   |                |                    |             |                     |
| PR   Cloudrunner 2 Wide      | ^                                                               |                         |               |                   |                |                   |               |                   |               |                   |               |                   |                |                    | ۵           | 0                   |
| U                            | JK ∨                                                            |                         | 5<br><b>3</b> | 5.5<br><b>3.5</b> | 6<br><b>4</b>  | 6.5<br><b>4.5</b> | 7<br>5        | 7.5<br><b>5.5</b> | 8<br>6        | 8.5<br><b>6.5</b> | 9<br><b>7</b> | 9.5<br><b>7.5</b> | 10<br>8        | 10.5<br><b>8.5</b> | 11<br>9     | sback               |
| SWE1034026                   | <b>ack</b><br>64                                                | Launch<br>05/30/2024    | 0             | 0                 | 0              | 0                 | 0             | 0                 | 0             | 0                 | 0             | 0                 | 0              | 0                  | 0           | C Leec              |
| Shadow   Li<br>3WE1034257    | ima<br>77                                                       | Launch<br>08/15/2024    | 0             | 0                 | 0              | 0                 | 0             | 0                 | 0             | 0                 | 0             | 0                 | 0              | 0                  | 0           | 0                   |
| Pearl   Tang<br>J 3WE1034319 | erine                                                           | Launch<br>04/03/2025    |               |                   | Change th      | ne datë to a      | later point i | in time to or     | der this item | . 0               |               |                   |                |                    |             | 0                   |
| PR   Cloudrunner 2 ∧         |                                                                 |                         |               |                   |                |                   |               |                   |               |                   |               |                   |                |                    | ۵           | 0                   |
| U                            | JK ∨                                                            |                         | 5<br><b>3</b> | 5.5<br><b>3.5</b> | 6<br><b>4</b>  | 6.5<br><b>4.5</b> | 7<br>5        | 7.5<br><b>5.5</b> | 8<br>6        | 8.5<br><b>6.5</b> | 9<br>7        | 9.5<br><b>7.5</b> | 10<br>8        | 10.5<br><b>8.5</b> | 11<br>9     |                     |
| Eclipse   Bla                | ack                                                             | Launch                  | 0             | 0                 | 0              | 0                 | 0             | 0                 | 0             | 0                 | 0             | 0                 | 0              | 0                  | 0           | 0                   |

5/ Once your style(s) are selected for a delivery, if multiple ship dates are required, you can add another order (circled). Change to your required date and select numbers again. Repeat as necessary.

| Chrome File Edit View History                                                                                                    | Bookmarks Profiles    | : Tab Win         | idow Help          |                 |                     | Ē        | 3 50 9     | P 🕈 🤅  |            | ) 36% <b>E%</b> | ) 🗢 ସ       | 😫 Wed       | 5 Jun 16:28        |
|----------------------------------------------------------------------------------------------------|-----------------------|-------------------|--------------------|-----------------|---------------------|----------|------------|--------|------------|-----------------|-------------|-------------|--------------------|
| ● ● ● P 221106_IT_ ×   🛚 IT Compl                                                                                                    | lian 🗙   🗾 On – Caler | n 🗙   M S         | 825 - john 🗙   🚹   | Sell in - Goo   | ×   🎦 SMB Cor       |          | 🂍 Sell-    |        | 8 On   B   | ackst ×         | 🚹 Account   |             |                    |
| 🗧 🔆 🔗 😋 backstage.on-running.com/orders/create/pre-order-multiple/2025-01-01/0037500000GZVevQAH/quantities 🖈 🔳 New Chrome available 🗄                                 |                       |                   |                    |                 |                     |          |            |        |            |                 |             |             |                    |
| 🛿 Home Page - Oniv 🏴 Gmail 🔟 On - Calendar 🗼 Login   Salesforce 💈 On   Backstage 🕴 Google Maps 🏪 Google Sheets 🌀 Google Account 🏪 UK AR_Sales - Fin 🔋 🗋 All Bookmarks |                       |                   |                    |                 |                     |          |            |        |            |                 |             |             |                    |
|                                                                                                    |                       |                   |                    |                 |                     |          |            |        |            |                 | _           |             |                    |
|                                                                                                    |                       | Product           | Selection $>$      | Quantiti        | es > Orde           | er Deta  | ils        |        |            |                 | Vie         | ew Order De | tails $ ightarrow$ |
|                                                                                                    |                       |                   |                    |                 |                     |          |            |        |            |                 |             |             |                    |
| 01/01/2025 Select ship date<br>8 Items 0 Items                                                                                                    | / 0                   |                   |                    |                 |                     |          |            |        |            |                 |             |             | Œ                  |
|                                                                                                    |                       |                   |                    |                 |                     |          |            |        |            |                 |             |             |                    |
| Women's Shoes (0) < Apr                                                                                                    | 2025                  | ks ( 0 )          |                    |                 |                     |          |            |        |            |                 |             |             |                    |
| Mo Tu We T                                                                                                    | "h Fr Sa Su           |                   |                    |                 |                     |          |            |        |            |                 |             | æ           |                    |
| PR   Cloudrunner 2                                                                                                    | 2 4 5 6               |                   |                    |                 |                     |          |            |        |            |                 |             | Ш           | 0                  |
| 7 9 9 1                                                                                                    | 0 41 40 40            | 5.5               | 6 6.5              | 7               | 7.5                 | 8        | 8.5        | 9      | 9.5<br>75  | 10<br>8         | 10.5        | 11<br>Q     |                    |
| 1 0 9                                                                                                    | 7 19 10 00            | 0.0               | 4 4.0              |                 | 0.0                 | •        | 0.0        |        |            | 0               | 0.0         | 0           |                    |
| Ecli<br>3WE 01 00 00 0                                                                                                    | 17 10 19 20           | 0 0               | Change the date to | a later point i | n time to order thi | is item. |            |        |            |                 |             |             | 0                  |
|                                                                                                    | 4 25 26 27            |                   |                    |                 |                     |          |            |        |            |                 |             |             |                    |
| 3WE                                                                                                    | 2 3 4                 | 0 (               | Change the date to | a later point i | n time to order thi | is item. |            |        |            |                 |             |             | 0                  |
| Pearl   Tangerine                                                                                                    | Launch                |                   |                    |                 |                     |          |            |        |            |                 |             |             | 0                  |
| - 3WE10343196 04.                                                                                                    |                       | 0 0               | unange the date to | a later point i | n time to order thi | is item. |            |        |            |                 |             |             |                    |
| PR   Cloudrunner 2 A                                                                                                    |                       |                   |                    |                 |                     |          |            |        |            |                 |             | 向           | 0                  |
|                                                                                                    |                       |                   |                    | -               |                     |          |            |        |            | 10              |             |             | -                  |
| US<br>UK V                                                                                                    | 5<br><b>3</b>         | 5.5<br><b>3.5</b> | 6 6.5<br>4 4.5     | 5               | 7.5<br>5.5          | 8<br>6   | 8.5<br>6.5 | 9<br>7 | 9.5<br>7.5 | 10<br>8         | 10.5<br>8.5 | 11<br>9     |                    |
| L Fallers   Plank                                                                                                    | ounch                 |                   |                    |                 |                     |          |            |        |            |                 |             |             |                    |
| - Eclipse   Black                                                                                                    | 0                     | 0 0               | Change the date to | a later point i | n time to order thi | is item. |            |        |            |                 |             |             |                    |

6/ Once complete, click 'View Order Details' for a summary of your order(s). If multiple ship dates are selected, the first window will show the season order. You can click into each specific date order to review individually if required.

| 🗯 Chrome File Edit        | View History Bookmark          | s Profiles Tab        | Window Help       |                    |                           | 1 🏚 💔 🕑              | (7) 10 37% 10 37% | 奈 Q 🕃 Wed 5 Jun 16:28        |
|---------------------------|--------------------------------|-----------------------|-------------------|--------------------|---------------------------|----------------------|-------------------|------------------------------|
| ● ● ●  🐣 221106_IT_ ×     | IT Complian 🗙 🛛 🖪              | ] On – Calenci 🗙   陀  | SS25 - john 🗙     | Sell in - Got 🗙    | 🚼 SMB Contac 🗙            | 💍 Sell-In - Tar 🗙    | X On   Backst 🗙   | Account Pre x   +            |
| ← → ♂ 🖙 backstag          | ge.on-running.com/orders       | /create/pre-order-mu  | ltiple/2025-01-0  | 01/0037S00000GZVe  | evQAH/order-details       |                      | \$                | J New Chrome available       |
| 🎗 Home Page - Oniv 🎽 Gmai | il <u>3</u> On - Calendar 🐤 Lo | ogin   Salesforce 🕺 O | n   Backstage 🛛 🗧 | Google Maps   🔒 Go | oogle Sheets 🛛 🌀 Google A | ccount 🛛 🕇 UK AR_Sal |                   | » 🛛 🗅 All Bookmarks          |
| Multiple Pre-Order        |                                |                       |                   |                    |                           |                      | Exit              | Northern Runner >            |
|                           |                                | Produ                 | ct Selection      | Quantitie          | es > Order Deta           | ils                  |                   | Submit Order/s $\rightarrow$ |
| Overview 2<br>16 Items 2  | 025-04-10 2025<br>Items 8 Item | -01-01<br>s           |                   |                    |                           |                      |                   |                              |
| Items ( 16 )              |                                |                       |                   |                    |                           |                      |                   | edback                       |
| Item Number 🖓 🛛 Descrip   | ption                          |                       | ∑ Size            | $\nabla$           | Quantity Ordered          | $\nabla$             | EAN               | ⊽ 🖁                          |
| 3ME10122903 Cloudm        | nonster 2 M Tempest   Horizon  | 8                     | 8                 |                    | 1                         |                      | 7615537197715     | _                            |
| 3ME10122903 Clouder       | nonster 2 M Tempest   Horizon  | 8.5                   | 8.5               |                    | 1                         |                      | 7615537197722     |                              |
| 3ME10122903 Clouder       | nonster 2 M Tempest   Horizon  | 9                     | 9                 |                    | 1                         |                      | 7615537197739     |                              |
| 3ME10122903 Clouder       | nonster 2 M Tempest   Horizon  | 9.5                   | 9.5               |                    | 1                         |                      | 7615537197746     |                              |
| 3ME10122903 Cloudr        | nonster 2 M Tempest   Horizon  | 10                    | 10                |                    | 1                         |                      | 7615537197753     |                              |
| 3ME10122903 Cloudm        | nonster 2 M Tempest   Horizon  | 10.5                  | 10.5              |                    | 1                         |                      | 7615537197760     |                              |
| 3ME10122903 Cloudm        | nonster 2 M Tempest   Horizon  | 11                    | 11                |                    | 1                         |                      | 7615537197777     |                              |

7/ Upon opening the individual orders, you can select individual PO's for each order if required.

| Ú | Chrome File                   | Edit View History       | Bookmarks Profiles        | Tab Window         | Help                             |          |                 | 🛆 🖬 🎚                    | 1 🕈 🕑       | 🏟 🗅 37% 🗗 🔶                        | Q 🖀 Wed 5 Jun 16:28          |
|---|-------------------------------|-------------------------|---------------------------|--------------------|----------------------------------|----------|-----------------|--------------------------|-------------|------------------------------------|------------------------------|
| • | 0 🔵 🔒 🔐 221106                | 6_I⊺_ × │ % IT Complia  | an 🗙   🛐 On – Calend      | 🗙   🎽 SS25 - joł   | nn 🗙   🏪 Sell in                 |          | 🚹 SMB Cont      | ta 🗙   🍾 Sell-I          |             | 🖇 On   Backst 🗙 🚹 Acc              | count Pro ×   +              |
|   | → C == t                      | oackstage.on-running.co | om/orders/create/pre-o    | rder-multiple/2025 | -01-01/0037500                   | 000GZVe  | vQAH/order-de   | tails                    |             | * .                                | New Chrome available         |
| 8 | Home Page - Oniv              | 🎽 Gmail 🛛 🔝 On - Calen  | dar 🛛 🏷 Login   Salesforc | a 🕺 On   Backstag  | e  🞈 Google Map                  | s 🚹 Go   | ogle Sheets 🛛 🌀 | Google Account           | 干 UK AR_Sal |                                    | » 📔 🗅 All Bookmarks          |
| 1 | Multiple Pro                  | e-Order                 |                           |                    |                                  |          |                 |                          |             | Exit                               | orthern Runner >             |
|   |                               |                         |                           | Product Selec      | tion > Qu                        | antiti   | es > Ord        | er Details               |             |                                    | Submit Order/s $\rightarrow$ |
|   | Overview<br>16 Items          | 2025-04-10<br>8 Items   | 2025-01-01<br>8 Items     |                    |                                  |          |                 |                          |             |                                    |                              |
|   | Sales Order #<br>DRAFT-721526 |                         | Contact<br>Ross Hearnshaw | 6                  | Customer PO #<br>Northern runner |          | >               | Order Date<br>06/05/2024 |             | Sales Order Type<br>Multiple Pre-C | ੇ<br>Drder ਨੂੰ               |
|   | Status<br>Not Submitted       |                         |                           |                    |                                  |          |                 |                          |             |                                    | Leed                         |
|   | Items ( 8 )                   |                         |                           |                    |                                  |          |                 |                          |             |                                    |                              |
|   | Item Number 🖓                 | Description             |                           | $\nabla$           | Size                             | $\nabla$ | Quantity Ordere | d                        | $\nabla$    | EAN                                | $\nabla$                     |
|   | 3ME10122903                   | Cloudmonster 2 M Tempe  | st   Horizon 8            |                    | 8                                |          | 1               |                          |             | 7615537197715                      |                              |
|   | 3ME10122903                   | Cloudmonster 2 M Tempe  | st   Horizon 8.5          |                    | 8.5                              |          | 1               |                          |             | 7615537197722                      |                              |
|   | 3ME10122903                   | Cloudmonster 2 M Tempe  | st   Horizon 9            |                    | 9                                |          | 1               |                          |             | 7615537197739                      |                              |

8/ Finally you can choose to submit the order if you are happy.....

| <b>É Chrome</b> File          | Edit View History Bookmarks            | Profiles Tab Window Help           |                                | 0 💔 💷 🖿 🖸                       | 🍘 🖻 37% 👀 穼 ପ୍                         | 😂 Wed 5 Jun 16:28            |
|-------------------------------|----------------------------------------|------------------------------------|--------------------------------|---------------------------------|----------------------------------------|------------------------------|
| 🛑 😑 🌒 💾 221106                | 6_IT_ ×   % IT Complian ×   🗾 Or       | n – Calenci 🗙 📔 M SS25 - johni 🗴 🍐 | 音 Sell in - Goa 🗙 \mid 🚹 SMB C | conta: 🗙   🍐 Sell-In - Tar 🗙    | 🖁 On   Backst 🗙 🚹 Account              |                              |
| ÷ → C == t                    | backstage.on-running.com/orders/crea   | ate/pre-order-multiple/2025-01-01/ | 0037S00000GZVevQAH/order-      | details                         | * 🧕                                    | New Chrome available :       |
| Home Page - Oniv              | 🌱 Gmail 🛛 On - Calendar 🛛 🗭 Login      | Salesforce 🕺 On   Backstage<br>🎈 O | Google Maps 🛛 🚹 Google Sheets  | G Google Account 🛛 🕇 UK AR_Sale | es - Fin                               | »   🗅 All Bookmarks          |
| Multiple Pro                  | e-Order                                |                                    |                                |                                 | Exit Norther                           | n Runner 🗸 🤇 🤇               |
|                               |                                        | Product Selection                  | > Quantities > 0<br>-          | Order Details                   |                                        | Submit Order/s $\rightarrow$ |
| Overview<br>16 Items          | 2025-04-10 2025-0<br>8 Items 8 Items   | 01-01                              |                                |                                 |                                        |                              |
| Sales Order #<br>DRAFT-721526 | Contact<br>Ross Hearns                 | haw V North                        | mer PO #<br>ern runner         | Order Date<br>06/05/2024        | Sales Order Type<br>Multiple Pre-Order | back                         |
| Status<br>Not Submitted       |                                        |                                    |                                |                                 |                                        | Fee                          |
| Items ( 8 )                   |                                        |                                    |                                |                                 |                                        |                              |
| Item Number $\nabla$          | Description                            | ∑ Size                             | √ Quantity Ord                 | lered $ abla $                  | EAN                                    | $\nabla$                     |
| 3ME10122903                   | Cloudmonster 2 M Tempest   Horizon 8   | 8                                  | 1                              |                                 | 7615537197715                          |                              |
| 3ME10122903                   | Cloudmonster 2 M Tempest   Horizon 8.5 | 8.5                                | 1                              |                                 | 7615537197722                          |                              |
| 3ME10122903                   | Cloudmonster 2 M Tempest   Horizon 9   | 9                                  | 1                              |                                 | 7615537197739                          |                              |

.... Or by selecting 'Exit' you will be prompted to delete the order, save for later as a draft to continue editing later, or submit the order.

| <b>É Chrome</b> File Edit View History Bookmarks Profiles Tab     | Window Help                                                                        | 🖸 🌆 📭 👎 💿 🍘 🗖 37% 🖬 🕤                    | Q 🖀 Wed 5 Jun 16:29    |
|-------------------------------------------------------------------|------------------------------------------------------------------------------------|------------------------------------------|------------------------|
| ● ● ● 🔮 221106_IT_ ×   🧏 IT Complian ×   🖪 On – Calena ×          | 🛛 M SS25 - john 🗙 🛛 🚼 Sell in - Got 🗙 🛛 🚼 SMB Contat                               | 🗙 💧 Sell-In - Tar 🗴 🕺 On   Backst 🗙 🚹 Ac | scount Pri ×   +       |
| ← → C 🗳 backstage.on-running.com/orders/create/pre-order-         | -multiple/2025-01-01/0037S00000GZVevQAH/order-detai                                | ails 🖈                                   | J New Chrome available |
| 💈 Home Page - Oniv 🏴 Gmail 🔋 On - Calendar 🗼 Login   Salesforce 🖇 | On   Backstage 🛛 💡 Google Maps  💾 Google Sheets 🌀 G                                | Google Account 🛛 🛨 UK AR_Sales - Fin     | » 📔 🗅 All Bookmarks    |
|                                                                   |                                                                                    |                                          | ×                      |
|                                                                   | Do you want to submit your order or save it for la<br>Delete Save for Later Submit | xter?                                    | Feedback               |
|                                                                   |                                                                                    |                                          |                        |